## 學習歷程系統

任課操作手册

# 目錄

| - 、 | 公告訊息           | .2 |
|-----|----------------|----|
| ニ、  | 課程學習成果         | .2 |
|     | 1-1 認證學生課程學習成果 | .2 |

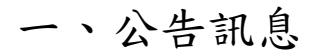

#### 可查看歷程相關公告訊息。

| ≡             | 查看公告訊息                                 | 合 > 公告訊息 > 查看公告訊息 |
|---------------|----------------------------------------|-------------------|
| ▲ 系統首頁        | 標題及內容關鍵字查詢                             |                   |
| ✿ 公告訊息(A)     | 搜尋                                     |                   |
| 器 課程學習成果(B) ▼ | 標題 發佈日期 <b>發型 附件</b>                   |                   |
|               | test2 2023/06/19 一般公告 🖉                | *                 |
|               | test2 2023/06/19 一般公告 🖉                |                   |
|               |                                        |                   |
|               |                                        |                   |
|               |                                        |                   |
|               |                                        |                   |
|               |                                        | <b>v</b>          |
|               | н ч 1 ฐ, 共1頁 н 10 ▼ 毎頁幾筆 1 - 2 共 2 筆資報 |                   |
|               |                                        |                   |

### 二、課程學習成果

### 1-1 認證學生課程學習成果

#### 由學生上傳學習成果檔案,任課教師查看內容後,決定要選擇「認證成功」或「認證失敗」。

| Ξ              | 認證學生課程學習成果 合>課程學習成果 合>課程學習成果 合>課程學習成果 > 認證學生課               |        |                   |       |                                      |                    |                |                      |                                    |                   |                                        | 學生課程學習成果         |                              |                              |                |      |
|----------------|-------------------------------------------------------------|--------|-------------------|-------|--------------------------------------|--------------------|----------------|----------------------|------------------------------------|-------------------|----------------------------------------|------------------|------------------------------|------------------------------|----------------|------|
| ♠ 系統首頁         | 首頁                                                          |        |                   | 班級 學生 |                                      |                    |                |                      | 修習方式 認證狀態 勾選狀態                     |                   |                                        |                  |                              |                              |                |      |
| ✿ 公告訊息(A)      | 111學年                                                       | F度 下學期 | 胡 ▼ 請退            | 擇     | •                                    | 請選擇                |                | •                    | •                                  | •                 | •                                      |                  |                              |                              |                |      |
| 器 課程學習成果(B) ▲  | ▲<br>成果<br>可上傳成果數<br>「一學生同科目<br>可上傳成果數<br>」<br>」<br>「一學生同科目 |        |                   |       |                                      |                    |                |                      |                                    |                   | <b>曲</b> 教師認證時間                        |                  |                              |                              |                |      |
| 1-1 認證學生課程學習成果 |                                                             |        | 一年級、二年級  三年級 第1梯次 |       | <u>م</u>                             | 三年級 第2梯次           |                | 一年級、二年級 三年;          |                                    | 年級[第1梯次] 三年級[第2梯# |                                        | 3                |                              |                              |                |      |
|                | 1                                                           | 0件     | 10                | 4     | 2023-06-05 00:00<br>2023-08-05 00:00 | ~ 2023-0<br>2023-0 | 06-05<br>08-05 | 00:00 ~ 2<br>00:00 2 | 023-06-05 00:00<br>023-08-05 00:00 | ) ~<br>           | 2023-06-01 00:00 ~<br>2023-08-05 00:00 | 2023-0<br>2023-0 | 06-01 00:00 ~<br>08-05 00:00 | 2023-06-01 0<br>2023-08-05 0 | 0:00 ~<br>0:00 |      |
|                | 認證別                                                         | 伏態統詞   | Ħ                 |       |                                      |                    |                |                      |                                    |                   |                                        |                  |                              |                              |                |      |
|                | 學年度                                                         |        | 學期                | 學生习   | 未送出認證數                               |                    | 1              | 認證成功數                |                                    | 認證的               | 失敗數                                    | 尚未認              | 證數量                          | 1818<br>1818                 | 發總數量           |      |
|                | 111                                                         |        | 2                 | 3     |                                      |                    | (              | )                    |                                    | 0                 |                                        | 2                |                              | 2                            |                |      |
|                | 認證課程學習成果                                                    |        |                   |       |                                      |                    |                |                      |                                    |                   |                                        |                  |                              |                              |                |      |
|                | 學年度                                                         | 學期 3   | 班級                | 座號    | 學生                                   | 科目名稱<br>授課教師       | 學分<br>節數       | 修習方式                 | 開課年級/學期                            | 成集<br>文件          | ₹簡述<br>‡及影音檔案                          | ì                | 送出認證日期                       | 認證狀態<br>教師認證日期               | 勾選狀態           | 操作   |
|                | 111                                                         | 2 1    | 1021 建築一甲         | 01    | 114101 吳小白                           | 國語文<br>劉小芳         | 3              | 一般                   | 本學期                                | <b>*</b>          | 成果簡述<br>自然探究與實作.pdf                    | 2                | 2023/06/28                   | 認證中                          |                | 進行認證 |
|                | 111                                                         | 2 1    | 1021 建築一甲         | 01    | 114101 吳小白                           | 國語文<br>劉小芳         | 3              | 重修                   | 111/2                              | **<br>6           | ■成果簡述<br>自然探究與實作 (1) (1)               | .pdf 2           | 2023/06/28                   | 認證中                          |                | 進行認證 |
|                | 111                                                         | 2 1    | 1021 建築一甲         | 01    | 114101 吳小白                           | 閩南語文<br>洪小陳        | 1              | 一般                   | 本學期                                | <b>.</b>          | 成果簡述<br>10-Sakura_s_Theme.r            | mp3 2            | 2023/06/21                   | ● 認證失敗<br>2023/06/26         |                | 修改認證 |

•認證成功

①點擊"進行認證"。

②選擇「認證成功」,選擇完畢點擊"儲存"。

③認證成功的成果,在認證截止日期前,都可以再次點擊「修改認證」,修改認證結果。

·認證失敗

①點擊"進行認證"。

②選擇「認證失敗」,並輸入認證失敗事由,完畢後點擊"儲存"。

③認證失敗的成果,會送回學生的歷程系統,待學生修改並重新送出後,教師能再次執行認證。

| ≡                  | ← 進行認證學生課程學習成果                 | ♠ > 課程學習成果 > 進行認證學生課程學習成果 |
|--------------------|--------------------------------|---------------------------|
| ♠ 系統首頁             | ▲ 利日夕福・010 國語文   福調老師・0107 卿小芸 |                           |
| <b>☆</b> 公告訊息(A)   | 17日石柄、010 幽語文   技味名叫、0107 動小方  |                           |
| 🐮 課程學習成果(B) 🔹 👻    | 成果簡述<br>TECT                   |                           |
| <b>会</b> 課程諮詢(C) ◆ | 4/50                           |                           |
|                    | 選擇教師                           |                           |
|                    | 0107 劉小芳 🔹                     |                           |
|                    | 檔案上傳 (文件檔案或影音檔案 - 請至少選擇一種上傳)   |                           |
|                    | 證明文件:                          |                           |
|                    | ●自然探究與實作,pdf 399 kb            |                           |
|                    | 影音檔案:                          | N                         |
|                    | 認證結果                           | 13-                       |
|                    | 認證狀態<br>○認證成功 ○認證失敗            |                           |
|                    | 日儲存                            |                           |